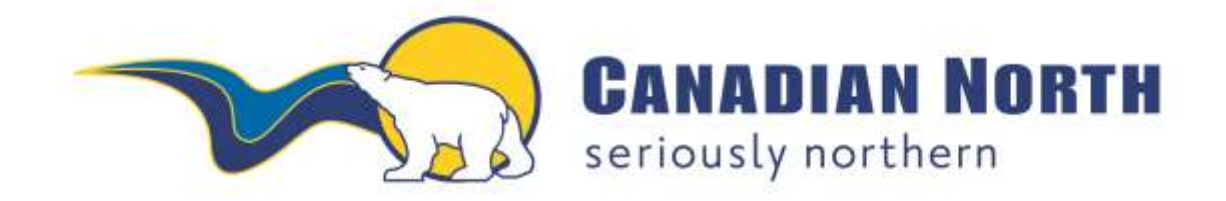

# mylDTravel USER GUIDE

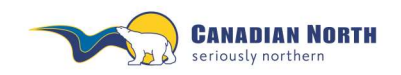

myIDTravel User Guide Page 2 of 42

## Table of Contents

| 1.         | First-Time Login                                   | 3        |
|------------|----------------------------------------------------|----------|
| 2.         | Access to myIDTravel:                              | 6        |
| 2.1        | 1 Canadian North Email Account                     | 6        |
| 3.         | Introduction to the myIDTravel Application         | 7        |
| 4.         | Creating a Listing                                 | 9        |
| 4.1        | 1 Traveller Selection                              | 9        |
| 4.2        | 2 Flight Schedule Query                            | 9        |
| 4.3        | 3 Type of Travel                                   | 10       |
| 4.4        | Flight Schedule Display                            |          |
| 4.5        | 5 Loads                                            |          |
| 4.6        | 5 Shopping Basket                                  |          |
| 4./        | / Fare Information                                 | 14<br>16 |
| 4.0<br>4.0 | Confirmation                                       | 10<br>17 |
| 4 1        | 10 Confirmation Email                              | 17<br>18 |
| 5.         | PNR Retrieval – Used to Change or Cancel a Listing |          |
| 6.         | Relisting One or More Segments on Existing PNR     |          |
| 6.1        | 1 Relisting with Existing E-ticket                 | 25       |
| 7.         | Cancelling One or More Segments                    | 31       |
| 8.         | Refund Process                                     | 33       |
| 9.         | Travel History                                     | 35       |
| 10.        | Guest Travel (Travel Partners)                     | 37       |
| 11.        | Displaying Agreements with Other Airlines          |          |
| 12.        | Changing your Password                             | 40       |
| 13.        | Ticket Validity                                    | 40       |
| 14.        | Troubleshooting                                    | 41       |
| 15.        | Support                                            | 42       |
| 15.        | Support                                            | 42       |

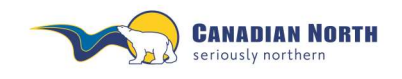

myIDTravel User Guide Page 3 of 42

## myIDTravel Tool

Canadian North has partnered with myIDTravel to enable employees, eligible retirees and their eligible persons to book standby interline leisure travel with participating airlines with which we have ZED agreements using myIDTravel online.

### 1. First-Time Login

Before you can start using mylDTravel, you will need to generate a password for your user account. You will use the password for all future mylDTravel transactions. You will be prompted to change the password periodically for security purposes.

To create your password, please go to <u>https://www.myidtravel.com/myidtravel/</u>. A link to this website is also provided by clicking on the MyIDTravel logo in the Pass Travel Information section on the Intranet.

The mylDTravel login screen appears as shown below. Enter Canadian North as the employing airline. Ignore the User and Password fields for now and click on *Register or lost password*? This is highlighted in the **red** box below.

| Login            |
|------------------|
| Canadian North 👻 |
| O duty O leisure |
|                  |

You will be taken to the registration form, as shown below:

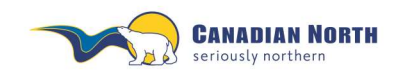

myIDTravel User Guide Page 4 of 42

| myll | DTravel           | Regis<br>Reser            | er new user<br>d password |
|------|-------------------|---------------------------|---------------------------|
|      | Employing Airline | Canadian North            | •                         |
| 10   | User              | Contraction of the second |                           |
|      |                   | Register / Send par       | ssword )                  |
| Hein |                   | Legal no                  | tice / Disclaim           |

From the "**Employing Airline**" dropdown menu, select "**Canadian North**" and enter your six digit Canadian North employee number into the "**User**" field. Click the "**Register / Send password**" button and the system will send an email to your Canadian North email address or personal email address for retired employees with your initial password. If you have not previously accessed your Canadian North email account, reference 1.1. below.

The email will look like this:

-----Original Message-----From: myidtravel@services.lhsystems.com [mailto:myidtravel@services.lhsystems.com] Sent: Saturday, December 1, 2012 9:00 AM To: (your Canadian North email address) Hello: (your name as it appears in your Canadian North pass database record - should be proper name as appears on your passport) Please use the following link to change your password: https://www.mvidtravel.com/mvidtravel/start?action=passwordtoken&form\_passwordToken=NVRfXzk5NTEyNF9fREEzQ0U3MDkzMkVDNENDRDcxQjU%3D Please note, that your link is only 2 hours valid. You must change your password on first login.

After clicking on the link provided, you will be taken to a page to change your password as shown below:

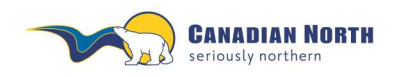

myIDTravel User Guide Page 5 of 42

| d      |
|--------|
| Change |
|        |
|        |

Passwords must follow the guidelines below:

- Must be at least 8 characters long
- Must contain at least one uppercase and one lowercase letter
- Must contain at least one digit
- Must contain at least one special character, i.e. #, ?, @
- Must not contain obvious data, i.e. employee number, names, countries, weekdays, etc.
- Must be not contain simplified string , i.e. 12345, abcde.
- Must be case sensitive
- May not be reused for next 20 password changes.

Examples of acceptable passwords meeting the above criteria would be:

What2?do Go4a#walk

Once you have entered and confirmed your password, you will be taken back to the Login page. Select "**Canadian North**" from the "**Airline**" dropdown menu, enter your six digit employee ID number and your password. Click the "**Login**" button.

At this time, Canadian North only permits leisure travel planning through this tool, so please ensure leisure button is selected.

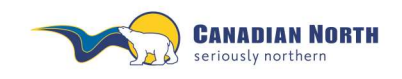

myIDTravel User Guide Page 6 of 42

| <b>myID</b> Travel         | Logir                 |
|----------------------------|-----------------------|
| Employing Airline<br>User  | Canadian North 👻      |
| Password<br>Travel mode    | C duty leisure        |
| Deviator or last password? | Logal potice / Discla |

Should you forget your password, you can follow the same process to request a new one. Simply click the "**Register or lost password**?" link on the myIDTravel login screen.

## 2. Access to mylDTravel:

All employees may utilize the myIDTravel system after one month of continuous employment for travel on Canadian North and after six months on other applicable airlines. Employees on any type of leave (parental, LOA, WCB, STD, LTD, etc.) with the exception of 17 weeks of maternity leave, will have access to Canadian North flights only and all your future listings on other airlines will be cancelled and refunded to the credit card used for the original listing. Open listings for terminated employees will be cancelled and refunded to the credit card used for the original listing. myIDTravel will confirm the cancellations/refunds by email.

### 2.1 Canadian North Email Account

All active employees receive a Canadian North email address when hired. The email address usually includes the employee's first initial and complete last name, i.e. asmith@canadiannorth.com. The myIDTravel registration email is sent to the Company email address.

If your Company email account has not been set-up, have your manager contact the IT Department.

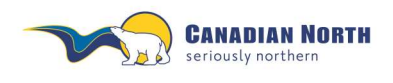

myIDTravel User Guide Page **7** of **42** 

### 3. Introduction to the mylDTravel Application

The mylDTravel application is designed to run on every web-enabled PC or Mac. It has successfully been tested to be compatible with Microsoft Internet Explorer, Google Chrome and Mozilla Firefox.

| myIDTravel                                                                                                    |                                                                                                    |                                                                                                    |                        |
|----------------------------------------------------------------------------------------------------|----------------------------------------------------------------------------------------------------|----------------------------------------------------------------------------------------------------|------------------------|
| Booking / Usting Elisting Tickets / Book or List for Frights Philip Retrieval Ticket Retrieval                                                                                                    | valRetund O Agreements (HUD)                                                                                                    | Leggee in as Jone Doe-Staft (JP)                                                                                                    | Change password Logeut |
|                                                                                                    | ElContem                                                                                                    | ( next )                                                                                                    |                        |
| Privacy Statement                                                                                                    |                                                                                                    |                                                                                                    |                        |
| Your personnal data will be callected; a<br>anexicing your backing request. This in<br>booking.<br>Please also note that airlines may he<br>and backer suthorities.<br>Except for the altonomentioned purpose | tered, processed and transmitted to adherence to app<br>indicates making available providenced data to the this<br>legibily bound to make possesinger reservabus and fligt<br>es and recipients, we will notification your personal do | plicable national and German two for insporting carrier for processing the mitiata evaluation to the U.S. customs are third parties. |                        |
|                                                                                                    | E Continu                                                                                                    | terre a                                                                                                    |                        |
|                                                                                                    |                                                                                                    |                                                                                                    |                        |

The first screen you will see is a *privacy statement* that informs you about the data processing that Lufthansa Systems is doing on behalf of Canadian North in order to give you the ability to use the mylDTravel system. Should you have any concerns regarding this statement, please contact interline@canadiannorth.com before proceeding.

The statement also requires the employee's acknowledgement that they have read, understand and agree to outlined travel policies and procedures.

If you agree to the statement, check the "**Confirm**" checkbox and click the "**Next**" button. You are now able to use the mylDTravel tool.

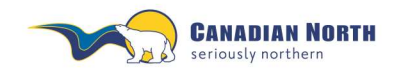

To access the main functions of mylDTravel, use the navigation bar in the upper area of the screen as shown below:

Booking / Listing Existing Tickets / Book or List for Flights PNR Retrieval Ticket Retrieval Returnd ID Agreements Travel History N/ Stay HHp Logged in as: Nargaret Nackay (ST) Change password Logout

- Booking/Listing allows you to purchase standby tickets on other carriers and list for a specific flight.
- Existing Tickets/Book or List for Flights allows you to create a new listing with an existing e-ticket. (E-tickets remain valid for 90 days from date of issue.) You must have the e-ticket number. Original PNR must have been cancelled before new listing can be created with existing e-ticket.
- PNR Retrieval allows you to retrieve and make changes to an existing listing. You
  must have the PNR reference. Use this tab to cancel your PNR prior to requesting an
  e-ticket refund.
- Ticket Retrieval/Refund allows you to retrieve and refund an existing e-ticket. You
  must have the e-ticket number to retrieve the PNR. Here you can opt to refund a
  ticket (after first cancelling the PNR).
- **ID Agreements** contains a list of the rules and regulations for travel on other carriers. This includes ZED fare levels and designates eligibility. The information contained here is supplied by the transporting carrier.
- **Travel History** contains a record of all your travel listings including the PNR reference and e-ticket numbers.
- My Stay contains access to accommodation discounts.
- The **Help** link is enabled whenever explanatory text is available for the page you are currently viewing.

The right half of the navigation bar shows the currently logged-in user and allows you to change your password and log out of the application.

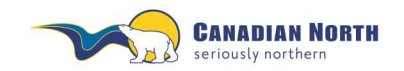

myIDTravel User Guide Page 9 of 42

### 4. Creating a Listing

Throughout mylDTravel, the term "booking" and "listing" refers to standby (space available) listing for a flight.

To plan your trip, obtain your ticket and create a listing, click the *Booking/Listing* link in the navigation bar.

### 4.1 Traveller Selection

Once you are logged in, to leisure travel mode, the **Traveller Selection** screen (shown below) will be displayed. Select the individuals who will be travelling.

| Traveller Selection         |                           |               |  |
|-----------------------------|---------------------------|---------------|--|
| Please select the traveller | (max. 8 persons) from the | e list below. |  |
| Create booking/listing for  |                           |               |  |
| Heather                     |                           |               |  |
| Tom                         |                           |               |  |

The **Traveller Selection** screen by default contains all persons eligible to travel according to your employee profile. Select all persons travelling (up to a maximum of eight) and click Next at bottom right-hand side of screen.

If you wish to make changes to your selections, click the **back** button at the bottom of the query screen and make a new selection on the **Traveller selection** screen.

### 4.2 Flight Schedule Query

| for              | Mackay, Marga    | aret MS             |          |                 |                  |               |       |
|------------------|------------------|---------------------|----------|-----------------|------------------|---------------|-------|
| Please enter the | 3 Letter-Code of | the city in English | or selec | t the airport v | ia the airport : | atas          |       |
| Type of Travel:  | · One Way        | Return              | Mut      | tiple Leas      |                  |               |       |
| Airline:         | All Airlines     | WestJet             | -        |                 |                  |               |       |
| Route/Data:      | From             | То                  | DayMo    | nth             | Time             | Travel Status | Class |
|                  |                  |                     | _        |                 |                  |               |       |

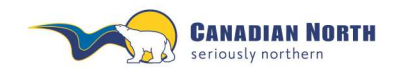

myIDTravel User Guide Page **10** of **42** 

In the lower section of the page, please define your flight schedule query using the following input options before clicking the **timetable** button to display flights matching your search criteria.

The Travel Status will always be R2 Standby and Class will always be Economy.

### 4.3 Type of Travel

Selecting only one-way travel is highly recommended. It is important to note that if an itinerary is partially flown, refunds for the myIDTravel fee will not be given. As well, refunds of partially flown itineraries may take six to eight weeks to process as they are manually processed. Some airlines will NOT issue refunds and/or will not refund segments flown out of sequence (reference airline ID Agreement page for further information).

- **One-way** allows you to enter exactly one origin and one destination. Connecting flights require two coupons so the myIDTravel fee and taxes will be charged for each leg.
- *Return* will use the origin of the first flight as the destination of the second flight and vice-versa and will create a round-trip route with one destination.
- *Multiple legs* will extend the route rows to allow you to enter up to eight origin/destination pairs for your itinerary.
- All Airlines will provide information regarding all possible routing and airlines servicing your selected route/date and should not be used to create a listing.
   \*\*Note: Results from an All Airlines search may contain flights with routings ineligible for standby listing through myIDTravel. If a button does not appear in front of a route option, please select another flight.
- *Airline* will allow you to select specific airline routing and create a listing.
- Route/Data

*From* defines the origin of the flight. Please enter the three-letter airport code; if you do not know the airport code, click on the globe icon to show the airport atlas. *To* defines the destination airport. Please enter the three-letter airport code; if you do not know the airport code, click on the globe icon to show the airport atlas.

- Enter *day and month* into the respective fields or use the popup calendar to select a date. Please note that the day is entered in the first text field and the month into the second one.

- Selecting a *time* (24-hour clock) should display flights departing at the specified time or later.

- Travel Status will always read R2 standby as you are listing for standby travel.
- Class represents class of service and will always read economy.

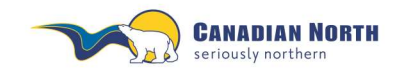

myIDTravel User Guide Page 11 of 42

### 4.4 Flight Schedule Display

In certain cases, not all flights will have a radio button to select because:

- The flight is a code-share flight;
- The flight is operated by an airline that does not have an ID travel agreement with Canadian North;
- The passenger is not allowed to travel according to the ID travel agreement with the specified airline (e.g., not all airlines allow parents or DTC's to travel); or
- If a flight is not selectable for whatever reason, no radio button will be shown in front of the flight number.

Click on a flight number (or click on the blue "i" icon in the last column of the flight display in case a flight is not selectable) to get additional information about the respective flight and the reason why a flight is not selectable.

|                                   | for                                    |                             | Mack                                   | ay, Margaret I                                  | MS                                           |                               |                                   |                                 |                                         |                                  |                               |                |            |    |           |
|-----------------------------------|----------------------------------------|-----------------------------|----------------------------------------|-------------------------------------------------|----------------------------------------------|-------------------------------|-----------------------------------|---------------------------------|-----------------------------------------|----------------------------------|-------------------------------|----------------|------------|----|-----------|
|                                   | Attention<br>If a radio<br>flight is r | : Plea:<br>butto<br>not ava | ie observ<br>n is not a<br>silable. Th | e the minimu<br>vailable, the l<br>e reason wil | m connectio<br>flight canno<br>I be listed u | in time<br>t be se<br>nder ti | An auto<br>lected. 1<br>te "addit | imatic v<br>You ma<br>tional in | erification<br>y click on<br>iformation | is not p<br>the fligh<br>section | ssible.<br>t number to<br>1". | see why a      | particular |    |           |
|                                   | R2 Stan<br>from EDI                    | dby Ec<br>MONTO             | onomy fo<br>ON INTERI                  | r 21. Nov 201<br>NATIONAL AF                    | 2<br>PT to KELOV                             | VNA                           |                                   |                                 |                                         |                                  |                               |                |            |    |           |
|                                   | Tariff                                 |                             | Flight                                 | Codeshare                                       | Departure                                    | at *                          | Arrival                           | at *                            | Duration                                | Listing                          | Aircraft<br>Type              | Ticket<br>Type | Chance     |    |           |
|                                   | \$                                     | C                           | <u>WS161</u>                           |                                                 | YEG                                          | 11:25                         | YLW                               | 11:36                           | 1:11                                    | Yes                              | 736                           | etid           | 0          |    |           |
|                                   | 5                                      | 2                           | <u>WS197</u>                           |                                                 | YEG                                          | 18:00                         | YLW                               | 18.11                           | 1.11                                    | Yes                              | 73W                           | etki           |            |    |           |
|                                   | \$                                     | 0                           | <u>W\$617</u>                          |                                                 | YEG                                          | 06:45                         | YLW                               | 07:02                           | 1:17                                    | Yes                              | 73W                           | etid           | ۲          |    |           |
|                                   | s<br>5                                 | Ċ,                          | W\$144<br>W\$587                       |                                                 | YEG<br>YYC                                   | 21:00<br>22:30                | YYC<br>YLW                        | 21:48<br>22:32                  | 2.32                                    | Yes<br>Yes                       | 736<br>73W                    | etkt<br>etkt   | 8          |    |           |
|                                   | s<br>s                                 | ç                           | WS348<br>WS399                         |                                                 | YEG<br>YYC                                   | 18:15<br>19:50                | YYC<br>YLW                        | 19:03<br>19:52                  | 2:37                                    | Yes<br>Yes                       | 73W<br>73W                    | etid<br>etid   | 8          |    |           |
| No radio button<br>indicatoes the |                                        |                             | AC8145<br>AC8397                       |                                                 | YEG<br>YYC                                   | 13:00<br>14:25                | YYC<br>YLW                        | 13:52<br>14:42                  | 2:42                                    | Yes<br>Yes                       | DH3<br>DH3                    | etid<br>etid   | 8          | 00 | Click for |
| flight is not<br>available        |                                        |                             | AC8175                                 |                                                 | YEG                                          | 16:30                         | YYC                               | 17:15                           | 2.42                                    | Yes                              | CRJ                           | etid           | 8          | 0  | informat  |

In the image above, all flights from Edmonton to Kelowna flown by Westjet can be selected by clicking the radio button in front of the flight number. All the Air Canada flights have no button displayed and therefore are not available.

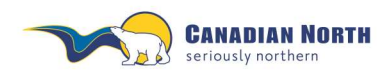

myIDTravel User Guide Page **12** of **42** 

To continue your listing, select a flight for each segment of your itinerary and click the **next** button.

|             |        |                 | *all times are local.                          |
|-------------|--------|-----------------|------------------------------------------------|
| Tariff lege | nd     | Ticket Types    |                                                |
| \$          | IDZL   | etkt            | electronic ticket                              |
| \$\$        | ID7M   | paper           | paper ticket                                   |
| **          | 10.711 | tktless         | ticketless                                     |
| 222         | IDZH   | For further inf | ormation please see the ID Agreements section. |
| < back      |        |                 | ► next                                         |

### 4.5 Loads

Do NOT contact any airline for an indication of the load for your flight; utilize the myIDTravel platform for this information. For idea of flight loads, refer to the "Chance" column, the faces reflect the following information:

- 😂 at least +9 seats available
- 😑 at least +4 seats available
- 😕 oversold, at least -1

Note: This is approximate, dependent on booking class and airline's reservation system.

Selecting All Airlines may show different results than selecting a specific airline on Flight Schedule Query as myIDTravel and the specific airline may use different reservation systems.

Clicking on the flight number will also indicate the minimum number of seats available in the listing seat inventory.

|                                                                    | Flight                                 | Sche                   | dule                                            | Display                                                                                     |                                            |                       |                       |                       |                          |                       |                             |                             |                     |
|--------------------------------------------------------------------|----------------------------------------|------------------------|-------------------------------------------------|---------------------------------------------------------------------------------------------|--------------------------------------------|-----------------------|-----------------------|-----------------------|--------------------------|-----------------------|-----------------------------|-----------------------------|---------------------|
|                                                                    | for                                    |                        | Ma                                              | ackay, Margaret MS                                                                          |                                            |                       |                       |                       |                          |                       |                             |                             |                     |
|                                                                    | Attention If a radio I<br>The reaso    | Please<br>button       | e observ<br>is not a<br>be lister               | e the minimum connection t<br>vailable, the flight cannot b<br>f under the "additional info | time. An aut<br>e selected.<br>rmation ser | omatic<br>You ma      | verificat<br>sy click | on is n<br>on the l   | ot possibl<br>Night num  | e.<br>ber to se       | e why a partic              | ular flight is              | not ava             |
|                                                                    | and state of the local division of the |                        |                                                 | - under inter destinoenter inte                                                             | in another state                           | 2000 A.C.             |                       |                       |                          |                       |                             |                             |                     |
|                                                                    | R2 Stand<br>from EDM                   | by Eco<br>IONTO        | nomy to                                         | / 28 May 2014<br>NATIONAL APT to KELOWN                                                     | A                                          |                       |                       |                       |                          |                       |                             |                             |                     |
|                                                                    | R2 Stand<br>from EDM<br>Tariff         | by Eco<br>IONTO        | nomy to<br>N INTERI<br>Flight                   | 7 28 May 2014<br>NATIONAL APT to KELOWN<br>Codeshare / Operated by                          | A<br>Departure                             | at*                   | Arrival               | at*                   | Duration                 | Listing               | Aircraft Type               | Ticket Type                 | Chanc               |
| Click on flight number                                             | R2 Stand<br>from EDM<br>Tariff         | by Eco<br>IONTO        | N INTER<br>Flight<br>WS617                      | r 28 May 2014<br>NATIONAL APT to KELOWN<br>Codeshare / Operated by                          | A<br>Departure<br>YEG                      | at*<br>06:30          | Arrival<br>YLW        | at*<br>06:38          | Duration                 | Listing<br>Yes        | Aircraft Type<br>73W        | Ticket Type<br>etid         | Chanc               |
| Click on flight number<br>for minimum number<br>of seats available | R2 Stand<br>from EDM<br>Tariff         | Dy Eco<br>IONTO<br>0 J | nomy lo<br>N INTERI<br>Flight<br>WS617<br>WS181 | r 28 May 2014<br>INATIONAL APT 10 KELOWN<br>Codeshare / Operated by                         | A<br>Departure<br>YEG<br>YEG               | at*<br>06:30<br>12:30 | Arrival<br>YLW<br>YLW | at*<br>06:38<br>12:38 | Duration<br>1:08<br>1:08 | Listing<br>Yes<br>Yes | Aircraft Type<br>73W<br>73W | Ticket Type<br>etid<br>etid | Chanc<br>(1)<br>(3) |

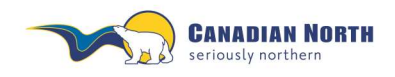

myIDTravel User Guide Page **13** of **42** 

Note, the numbers shown for each of the inventories do NOT add up to the available number of open seats on the flight.

| Flight Details         |                                                             |
|------------------------|-------------------------------------------------------------|
| Flight Number          | WS617                                                       |
| Airline                | WestJet                                                     |
| Date                   | 28 May 2014                                                 |
| Departure              | 06:30 from EDMONTON INTERNATIONAL APT                       |
| Arrival                | 06:38 at KELOWNA                                            |
| Aircraft Type          | 73W                                                         |
| Seats available        | Y7 E7 O7 V7 R7 B7 Q7 U7 L7 M7 P7 S7 G7 J7 X7 D7 A7 K4 W4 H7 |
| Additional Information |                                                             |

### 4.6 Shopping Basket

Your flight segment choices will be added to your Shopping Basket.

### Shopping Basket

| for                    | Mackay, Margaret MS | 3         |       |         |       |               |          |                |
|------------------------|---------------------|-----------|-------|---------|-------|---------------|----------|----------------|
| Your current selection | on                  |           |       |         |       |               |          |                |
| Flight / Airline       | Date                | Departure | at *  | Arrival | at *  | Travel Status | Class    | Status         |
| WS617                  | 01 May 2014         | YEG       | 06:30 | YLW     | 06:38 | R2 Standby    | Economy  | listable       |
|                        |                     |           |       |         |       |               | *all tir | nes are local. |
| < back                 |                     |           |       |         |       |               |          | ► next         |

To continue your listing, click **next**.

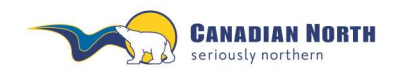

myIDTravel User Guide Page 14 of 42

### 4.7 Fare information

On the **Fare Information** page, all applicable fares, government taxes and mylDTravel fees will be shown for the selected itinerary, separated by airline and passenger. All amounts highlighted in yellow will be charged to your credit card by the ticket-issuing airline in the currency stated.

| Fare Informati                               | on                                           |                    |               |               |              |          |                  |               |                  |
|----------------------------------------------|----------------------------------------------|--------------------|---------------|---------------|--------------|----------|------------------|---------------|------------------|
| for                                          | Mackay, Margaret MS                          | 3                  |               |               |              |          |                  |               |                  |
| Your current select                          | ion                                          |                    |               |               |              |          |                  |               |                  |
| Flight / Airline                             | Date                                         | Departure          | at *          | Arrival       | at *         | Tra      | avel Status      | Class         | Status           |
| WS617                                        | 01 May 2014                                  | YEG                | 06:30         | YLW           | 06:38        | R2 Sta   | ndby             | Economy       | listable         |
|                                              |                                              |                    |               |               |              |          |                  | *all          | times are local. |
| The following fare v                         | vill be charged for you                      | r journey:         |               |               |              |          |                  |               |                  |
| WestJet                                      |                                              |                    |               |               |              |          |                  |               |                  |
| YEG - YLW                                    |                                              |                    |               | Chargi        | ng           |          | Pri              | ce informatio | 1**              |
| Mackay, Margaret                             |                                              |                    | curre         | ency          | amoui        | nt       |                  |               |                  |
| Total                                        |                                              |                    |               |               |              |          |                  |               |                  |
|                                              |                                              | Total Fare         |               | CAD           |              | 23.00    |                  |               |                  |
|                                              | Total Gov                                    | ernment taxes      |               | CAD           |              | 35.40    |                  |               |                  |
|                                              | I                                            | myIDTravel Fee     |               | CAD           |              | 2.22     |                  |               |                  |
|                                              |                                              | Total WestJet      |               | CAD           |              | 60.62    | С                | AD            | 60.62            |
|                                              |                                              |                    |               |               |              |          |                  |               |                  |
| Grand Total: price in                        | nformation **                                |                    |               |               |              |          | С                | AD            | 60.62            |
| Please notice: The t                         | icket prices marked in                       | yellow will be ch  | arged by th   | ie issuing ca | rrier.       |          |                  |               |                  |
| ** Price information:<br>your convenience or | The amount charged i<br>nly and non-binding. | for your journey v | vill be in th | e issuing ca  | rriers curre | ncy. The | price informatio | n shown on t  | his page is for  |
| d back                                       |                                              |                    |               |               |              |          |                  |               | ► next           |

For your convenience, a currency conversion to Canadian dollars (CAD) is shown in the right column. Please note that the amount stated here is for information purposes only and may differ from the amount that is billed to your credit card.

Note: Breakdown of fare information may not be available after this point. If you want a breakdown of fare paid, record this information or copy this screen.

Click next.

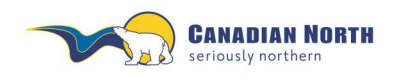

If your itinerary includes international travel, you will see the following screen: APIS/Secure Flight.

The date of birth is mandatory for each traveler, while the redress section is not a mandatory field and can be left blank.

| Redress                       |   |                                                         |  |
|-------------------------------|---|---------------------------------------------------------|--|
| that?                         |   | If you do not have a Redress number, leave blank        |  |
| Date of birth<br>(dd.MM.yyyy) | + | Please complete the D.O.B for each traveller identified |  |

### What is redress?

A definition of redress is available by clicking **What's that?** Leave the field blank if it does not apply to you.

### Date of birth (D.O.B)

This is required to be completed for each traveler because this information is not provided to myIDTravel with your employee information.

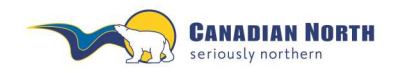

myIDTravel User Guide Page **16** of **42** 

### 4.8 Contact information

The **Contact and Payment Information** screen is pre-populated with your email information from your staff profile. You are required to provide at least one phone number and may change the email to another address if you prefer. Please double check all information on the page. Correct contact information will ensure the airlines can reach you if required.

| Contact and                                                   | Pay                      | ment Info                                    | ormation                                                |                                   |                                             |                                   |                                                                     |                                                            |                                                       |
|---------------------------------------------------------------|--------------------------|----------------------------------------------|---------------------------------------------------------|-----------------------------------|---------------------------------------------|-----------------------------------|---------------------------------------------------------------------|------------------------------------------------------------|-------------------------------------------------------|
| for                                                           | Mac                      | kay, Margaret                                | MS                                                      |                                   |                                             |                                   |                                                                     |                                                            |                                                       |
| Booking                                                       |                          |                                              |                                                         |                                   |                                             |                                   |                                                                     |                                                            |                                                       |
| In order to be able<br>your number prior                      | to inf<br>to co          | form you of ar<br>mpletion of th             | ny changes, we r<br>le booking.                         | equire yo                         | iur private o                               | r office b                        | elephone number. F                                                  | Yease insert o                                             | r change                                              |
| Phone number 1                                                |                          | 403 5                                        | 03-2310                                                 |                                   | Ì                                           |                                   |                                                                     |                                                            |                                                       |
| Phone number 2                                                |                          |                                              |                                                         |                                   |                                             |                                   |                                                                     |                                                            |                                                       |
| Mobile number                                                 |                          |                                              |                                                         |                                   |                                             |                                   |                                                                     |                                                            |                                                       |
| Please fill in your (                                         | e-mai                    | i address. Im                                | portant: All tick                                       | et inform                         | ation will b                                | e sent to                         | this e-mail addres                                                  | 15.                                                        |                                                       |
| E-mail address                                                |                          | mma                                          | ckay@canadiar                                           | north.co                          | m                                           |                                   |                                                                     |                                                            |                                                       |
| Repeat E-mail add                                             | dress                    | mmə                                          | ckay@canadiar                                           | north co                          | im                                          |                                   |                                                                     |                                                            |                                                       |
| Purchase Informa                                              | stion                    | for West Jet                                 |                                                         |                                   |                                             |                                   |                                                                     |                                                            |                                                       |
| Please insert your                                            | cred                     | it card inform                               | ation. The ticket                                       | costs of 3                        | 5.90 CAD                                    | vill be ch                        | arged on this card.                                                 |                                                            |                                                       |
| Please press the                                              | 'Ven                     | fy' button aft                               | er entering your                                        | credit c                          | ard details.                                | then so                           | roll down and selec                                                 | t Next' to co                                              | ntinue.                                               |
| Credit Card*                                                  |                          | Card                                         | Number                                                  | Va                                | id Code                                     | Vali                              | d until                                                             | 12                                                         |                                                       |
| American Expre                                                | 855                      |                                              |                                                         |                                   |                                             | 1                                 | • 2012 •                                                            | > verif                                                    | < l                                                   |
| *) Please do not cho<br>the dropdown list, it                 | a not i                  | SA If you have<br>accepted by the            | a VISA Electron ca<br>a airline.                        | end for vices                     | verse as this r                             | night lead                        | i to Soketing errors. If y                                          | our card type is r                                         | ist induded in                                        |
| Your current sele                                             | ction                    |                                              |                                                         |                                   |                                             |                                   |                                                                     |                                                            |                                                       |
| Flight / Airline                                              |                          | Date                                         | Departure                                               | at*                               | Arrival                                     | at*                               | Travel Status                                                       | Class                                                      | Status                                                |
| WS617                                                         | 21.                      | Nov 2012                                     | YEG                                                     | 06:45                             | YLW                                         | 07:02                             | R2 Standby                                                          | Economy                                                    | listable                                              |
| Please note: This in<br>assenger inform<br>account on this we | is the<br>ation<br>ebsit | last step in<br>provided by<br>e. Applicable | the request pro-<br>you is valid and<br>payment will be | cess. Wh<br>you will t<br>charged | en you clic<br>be liable for<br>1 and you w | k "next"<br>the cos<br>ill receiv | on this page, you a<br>t and use of tickets<br>re a PNR and/or tick | *all tim<br>are confirming<br>purchased v<br>ket number fo | es are local<br>that all<br>a your login<br>r travel. |
| d back                                                        |                          | a consents re                                |                                                         | ana di Un                         | Conce del mine                              | Jos have                          | - requirements.                                                     |                                                            | ► next                                                |

Once you have provided your credit card information, click the **verify** button to continue. You will receive a message that your credit card was successfully saved for the current listing (see image below). You may also edit the credit card information at this time.

| Please insert your credit carr | information The licket of | osts of 35 90 CAD w | I be charged on this card   |          |
|--------------------------------|---------------------------|---------------------|-----------------------------|----------|
| The credit card was sprces     | sofully saved for the cor | rent booking        | ni se cristyen on ens cara. |          |
| Credit Card*                   | Card Number               | Valid Code          | Valid until                 |          |
|                                | nas contation             | I Land              | Internet Internet           | Course 1 |

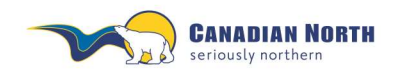

Double check the itinerary summary. If no changes are required, click the **next** button to finish your listing. If you need to make a change, click the **back** button to return to the previous page.

### 4.9 Confirmation

After the listing is complete, you will see a confirmation screen with a summary of your itinerary as well as the listing reference code and the e-ticket number if issued by the transporting airline. If there is no booking reference, the listing failed and you will need to try again. Reference the Troubleshooting section for possible reasons for the failure.

A permanent record of each listing reference and e-ticket number is held in your Travel History.

| Confirmation       |                       |           |           |        |       |        |                   |                 |                 |
|--------------------|-----------------------|-----------|-----------|--------|-------|--------|-------------------|-----------------|-----------------|
| for                | Mackay, Margaret MS   |           |           |        |       |        |                   |                 |                 |
| Ticketnumbers:     | <u>838-2197783367</u> |           |           |        |       |        |                   |                 |                 |
| Booking Reference: | DZBNDV                |           |           |        |       |        |                   |                 |                 |
| Flight / Airline   | Date                  | Depar     | ture at * | Arr    | rival | at *   | Travel Status     | Class           | Status          |
| WS310              | 01 May 2014           | YLW       | 07:25     | YEG    |       | 09:32  | R2 Standby        | Economy         | listed          |
|                    |                       |           |           |        |       |        |                   | *all ti         | imes are local. |
| WestJet            |                       |           |           |        |       |        |                   |                 |                 |
| YLW - YEG          |                       |           |           | Chargi | ing   |        | Pri               | ce information* | *               |
| Mackay, Margaret   |                       |           | currency  |        | 6     | amount |                   |                 |                 |
| Total              |                       |           |           |        |       |        |                   |                 |                 |
|                    | T                     | otal Fare |           | CAD    |       | 23.    | 00                |                 |                 |
|                    | Total Governme        | ent taxes |           | CAD    |       | 24.    | 90                |                 |                 |
|                    | myIDT                 | ravel Fee |           | CAD    |       | 2.     | 22                |                 |                 |
|                    | Total                 | WestJet   |           | CAD    |       | 50.    | <mark>12</mark> C | CAD             | 50.12           |

Thank you for choosing WestJet.

Your listing has been completed by myIDTravel. Please review the details below prior to reporting to the airport. Boarding policy

When there are two or more interline employees travelling on the same flight, the time of check-in at the station where you are boarding your flight will determine the onload/offload order.

#### Check-in

Within Canada: You may present yourself at our check in counters no more than 3 hours prior to fight time. Check in must be completed 60 minutes before scheduled departure times.

Transborder: You may present yourself at our check in counters no more than 3 hours prior to fight time. Check in must be completed 2 hours prior to scheduled departure time.

#### Dress code:

Business Casual – Jeans in good repair are acceptable.

### Baggage:

\*\*It is a Transport Canada requirement for checked baggage to be transported with a guest on the same flight. The checked baggage must not depart on a flight prior to the guest. If you are bumped from a flight your baggage will be pulled\*\* For size and weight limitations please see our website www.westjet.com for the most up to date information.

Please read the conditions of travel carefully as all airlines are different. For more complete information refer to each airline's information on flyzed.info.

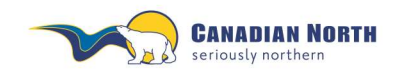

myIDTravel User Guide Page 18 of 42

### 4.10 Confirmation Email

A confirmation email with the subject line "myIDTravel Leisure Booking/Listing Confirmation" will be sent to your chosen email address.

The confirmation email will outline check-in procedures for each carrier. Please read it carefully.

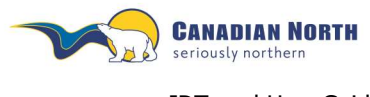

myIDTravel User Guide Page **19** of **42** 

## 5. PNR Retrieval - Used to Change or Cancel a Listing

To retrieve an existing booking to review, change or cancel, you may either select the **PNR Retrieval** option or the **Travel History** option from the navigation bar. Please reference the Travel History section below for more information on using this tool.

| Booking / Listing | Existing Tickets   | / Book or List for Flight | PNR Retrieval     | icket Retrieva | l/Refund | ID Agreements | Travel History | My Stay | Help |
|-------------------|--------------------|---------------------------|-------------------|----------------|----------|---------------|----------------|---------|------|
| PNR Retriev       | ral                |                           |                   |                |          |               |                |         |      |
| Please enter bo   | oking reference ar | nd the passenger"s las    | t name.           |                |          |               |                |         |      |
| Booking Refere    | nce                | Pa                        | ssenger Last Name |                |          |               | ]              |         |      |
|                   |                    |                           |                   |                |          |               | ► r            | next    |      |

Enter your listing reference code (PNR) and the passenger's last name (optional).

| PNR Retrieval           |                    |                      |        |
|-------------------------|--------------------|----------------------|--------|
| Please enter booking re | ference and the pa | ssenger's last name. |        |
| Booking Reference       | NFULOB             | Passenger Last Name  | 1      |
|                         |                    |                      | > next |

PNR Retrieval

Click **next** to retrieve the listing from the airline's reservation system and display it.

|                  |                  | GARELINS          | PTC             | ZEA        |               |           | Taxable depe      | ndent        |        |
|------------------|------------------|-------------------|-----------------|------------|---------------|-----------|-------------------|--------------|--------|
| taff-ID          | 995124           |                   |                 |            | sut           | oldiary   | category          | T.           |        |
| eated by master  | user: 5T0001     |                   |                 |            |               |           |                   |              |        |
| icketnumbers:    | 838-21855603     | 1Z                |                 |            |               |           |                   |              |        |
| ooking Referent  |                  | NEULOB            |                 |            |               |           |                   |              |        |
|                  | Flight / Airline | Date              | Departure       | at*        | Arrival       | at*       | Travel Status     | Class        | Status |
| e)               | WS0617           | 21. Nov 2012      | YEG             | 06:45      | YLW           | 07:02     | R2 Standby        | Economy      | listed |
|                  |                  |                   |                 |            |               |           | *all time         | es are local |        |
| ebookings may    | onły be made to  | the same destina  | tion and within | the sar    | ne reser      | vation cl | lass.             |              |        |
| lease select the | flight segment y | ou wish to cancel | Please click    | the bullto | n "segm       | ent can   | cel".             |              |        |
|                  |                  |                   |                 | of output  | tere reaction |           | hardly badave the |              |        |

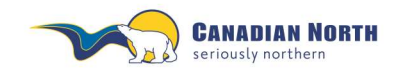

myIDTravel User Guide Page 20 of 42

Unused or open PNR's eventually purge from an airline's reservation system. Therefore, if you receive an error message similar to the example below when trying to access the PNR, it has probably purged from the reservation system or has been previously cancelled and is no longer available.

Open e-tickets are still available to relist for up to 90 days from date of purchase or you may cancel and refund the e-ticket for up to 365 days (refer to each airline's ID Agreement page for specific timelines). Access e-tickets through the *Existing Tickets/Book of List for Flights* tab, refer to point 6.1, or the *Travel History* tab, refer to point 9, for more information.

|                                                |                                                                                                    |                                                                                                    |                                                                                                    |                                                                                                    | 15                                                                                                    |
|------------------------------------------------|----------------------------------------------------------------------------------------------------|----------------------------------------------------------------------------------------------------|----------------------------------------------------------------------------------------------------|----------------------------------------------------------------------------------------------------|----------------------------------------------------------------------------------------------------|
| ation of data you provided does not return a F | NR Please check)                                                                                                    | iour input.                                                                                                    |                                                                                                    |                                                                                                    |                                                                                                    |
| PNR Retrieval                                  |                                                                                                    |                                                                                                    |                                                                                                    |                                                                                                    |                                                                                                    |
| Please enter airline, booking r                | eference and the pa                                                                                                    | sssanger"s last name.                                                                                                    |                                                                                                    |                                                                                                    |                                                                                                    |
| Operating Airline Code                         | LH ·                                                                                                    | Operating Airline                                                                                                    | Luthansa                                                                                                    |                                                                                                    |                                                                                                    |
| Booking Reference                              | 44DNP8                                                                                                    | Passenger Last Name                                                                                                    | Mackay                                                                                                    |                                                                                                    |                                                                                                    |
|                                                |                                                                                                    |                                                                                                    |                                                                                                    |                                                                                                    | 💌 next                                                                                                    |
|                                                | ation of data you provided does not return a f<br><b>PNR Retrieval</b><br>Please enter airline, booking i<br>Operating Airline Code<br>Booking Reference | ation of data you provided does not return a PNR. Please check y PNR Retrieval Please enter airline, booking reference and the pa Operating Airline Code LH • Booking Reference 44DNP8 | ation of data you provided does not return a PNR. Please check your input. PNR Retrieval Please enter airline, booking reference and the passenger's last name. Operating Airline Code LH  Operating Airline Booking Reference 44DNP8 Passenger Last Name | etion of data you provided does not return a PNR. Please check your input.           PNR Retrieval           Please enter airline, booking reference and the passeriger's last name.           Operating Airline Code         LH • Operating Airline           Booking Reference         44DNP8         Passenger Last Name | ation of data you provided does not return a PNR. Please check your input.           PNR Retrieval           Please enter airline, booking reference and the passeriger's last name.           Operating Airline Code         LH • Operating Airline           Booking Reference         44DNP8           Passenger Last Name         Mackay |

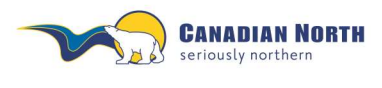

myIDTravel User Guide Page **21** of **42** 

### 6. Relisting One or More Segments on Existing PNR

Relisting with an existing e-ticket is only possible for flights on the same airline with the same origin and destination pair and within 90 days of the ticket is purchased.

Changing any flight attribute is only possible if you cancel the segment and book a new one.

To change a segment, mark the segment by selecting the respective radio button in the first column of the itinerary overview table then click the rebook segment button. Clicking the rebook all button allows you to change all of the segment's flights at once. Use this feature when you want to rebook two segments in a connecting flight.

**PNR Retrieval** for PTC ZEA . MACKAY MARGARET MS Taxable dependent 995124 Staff-ID subsidiary category created by master user. 5T0001 Ticketnumbers: 838-2185560317 Booking Reference: NEULOB Flight / Airline Date Departure at 1 Arrival at\* Travel Status Class Status . WS0517 21. Nov 2012 YEG 06:45 YLW 07:02 R2 Standby Economy listed \*all times are local Rebookings may only be made to the same destination and within the same reservation class. Please select the flight segment you wish to cancel. Please click the button "segment cancel". Information regarding other airlines: Please inform yourself about existing embargos shortly before the start of travel. rebook segment rebook all cancel segment T cancel all

Click on the radio button and then select options from the bottom menu - rebook or cancel.

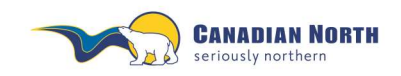

### myIDTravel User Guide Page 22 of 42

| for               | MAG                 | CKAY, MARGARET M   | 9         |       |         |       |               |                    |            |
|-------------------|---------------------|--------------------|-----------|-------|---------|-------|---------------|--------------------|------------|
| Tickethum         | ibers:              | 838-2185560317     |           |       |         |       |               |                    |            |
| Booking F         | leference:          | NEULOB             | 1         |       |         |       |               |                    |            |
| Fligh             | t / Airline         | Date               | Departure | at*   | Arrival | at*   | Travel Status | Class              | Statur     |
| WS0617            |                     | 21. Nov 2012       | YEG       | 06:45 | YLW     | 07.02 | R2 Standby    | Economy            | listed     |
|                   |                     |                    |           |       |         |       |               |                    |            |
| Please ne         | dorm the cha        | inces              |           |       |         |       |               | *all time          | s are loca |
| Please pe<br>From | rform the cha<br>To | inges<br>Day!Month |           | 1     | Time    |       | Travel Status | *all time<br>Class | s are loca |

Enter the new date for the segment and click the **next** button to choose new flights and complete the relisting.

| Rebo     | oking    | 1            |                             |                 |           |           |          |          |        |         |                  |                |           |       |
|----------|----------|--------------|-----------------------------|-----------------|-----------|-----------|----------|----------|--------|---------|------------------|----------------|-----------|-------|
| for      |          | MAC          | KAY, MARGA                  | RETMS           |           |           |          |          |        |         |                  |                |           |       |
| Ticketn  | mbers    | É            | 838-21855                   | 60317           |           |           |          |          |        |         |                  |                |           |       |
| Booking  | Refer    | ence:        | NEUL                        | 08              |           |           |          |          |        |         |                  |                |           |       |
| FB       | ght / Ai | rline        | Date                        |                 | Departu   | re a      | t* #     | rrival   | at     | •       | Travel Status    | Clas           | s St      | atus  |
| WS051    | 7        |              | 21. Nov 20                  | 12 Y            | EG        | 06.       | 45 YI    | w.       | 07:0   | 2 R     | 2 Standby        | Econor         | ny liste  | bt    |
| Please   | perform  | n the char   | nges                        |                 |           |           |          |          |        |         |                  |                |           |       |
| R2 Star  | Idby Ec  | CON INTER    | or 28. Nov 20<br>NATIONAL A | 12<br>PT to KEI | OWNA      |           |          |          |        |         |                  |                |           |       |
| Tariff   |          | Flight       | Codeshare                   | Departu         | re at*    | Arrival   | at *     | Durat    | ion Li | isting  | Aircraft<br>Type | Ticket<br>Type | Chance    |       |
| \$       | 6        | <u>WS617</u> |                             | YEG             | 06:45     | YLW       | 07.02    | 1        | 17     | Yes     | 73W              | etid           |           |       |
| \$       | 0        | <u>WS181</u> |                             | YEG             | 11.25     | YLW       | 11:36    | 1        | 11     | Yes     | 736              | ebd            | 0         |       |
| 5        | r        | WS197        |                             | YEG             | 18.00     | YLW       | 18:11    | .1       | 11     | Yes     | 73W              | ebd            |           |       |
|          |          |              |                             |                 |           |           |          |          |        |         |                  | *ali ti        | mes are l | local |
| Tariff b | egend    |              |                             |                 | Ticket T  | ypes      |          |          |        |         |                  |                |           |       |
| 5        |          | IDZL         |                             |                 | etkt      |           | ele      | ctronic  | ticket | 9 N     |                  |                |           |       |
| \$\$     |          | ID2M         |                             |                 | paper     |           | pa       | per tick | et.    |         |                  |                |           |       |
| \$\$\$   |          | IDZH         |                             |                 | For furth | er inforr | nation ( | please   | see U  | he ID / | greements s      | ection.        |           |       |
| - bac    | k        |              |                             |                 |           |           |          |          |        |         |                  |                |           | txed  |

Select the flight you would like and click **next**.

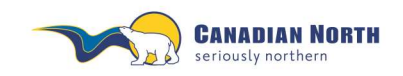

myIDTravel User Guide Page 23 of 42

You will then be asked to confirm the relisting.

| for MA             | CKAY, MARGARET       | IS              |           |        |        |                   |                |            |
|--------------------|----------------------|-----------------|-----------|--------|--------|-------------------|----------------|------------|
| Booking Reference: | NEULOB               |                 |           |        |        |                   |                |            |
| Flight / Airline   | Date                 | Departure       | at*       | Armval | at*    | Travel Status     | Class          | Status     |
| W\$817             | 28. Nov 2012         | YEG             | 05:45     | YLW    | 07:02  | R2 Standby        | Economy        | listed     |
|                    |                      |                 |           |        |        |                   | "all time      | s are loca |
| formation manufin  | other airliner: Dias | and inform some | all about |        | ambara | on shortly helpes | the start of t | and a      |

Click on rebook now and you will receive an email confirming the new listing (see image below).

| for MACKAY, MARGA<br>Booking Reference: NEULOB<br>Flight / Airline Date<br>WS617 28: Nov 2012<br>Thank you for choosing Westby<br>Your flight has been relisted b<br>airport.<br>Boarding policy<br>When there are two or more inter<br>you are boarding your flight will de<br>Check-in<br>Within Canada: You may present<br>must be completed 60 minutes be<br>Transborder: You may present y<br>must be completed 2 hours prior to<br>Dress code:<br>Business Casual – Jeans in good r<br>Baggage:<br>Please see our website www.wes<br>It is a Transport Canada requirems<br>checked baggage must not depart<br>pulled.                                                                                                    |                                                                                                    |                                                                                                    |                                                                                   |                                                |                                                                               |                                                   |                                  |
|----------------------------------------------------------------------------------------------------|----------------------------------------------------------------------------------------------------|----------------------------------------------------------------------------------------------------|-----------------------------------------------------------------------------------|------------------------------------------------|-------------------------------------------------------------------------------|---------------------------------------------------|----------------------------------|
| Booking Reference:         NEULOB           Flight / Airline         Date           WS617         28. Nov 2012           Thank you for choosing Westby         Your flight has been relisted by           Your flight has been relisted by         airport.           Boarding policy         When there are two or more interfyou are boarding your flight will de           Check-in         Within Canada: You may present you must be completed 60 minutes bef           Transborder: You may present you must be completed 2 hours prior to         Dress code:           Business Casual – Jeans in good r         Baggage:           Flease see our website www.west         Is a Transport Canada requirems checked baggage must not depart pulled. | RET MS                                                                                                    |                                                                                                    |                                                                                   |                                                |                                                                               |                                                   |                                  |
| Flight / Airline         Date           WS617         28. Nov 2012           Thank you for choosing Westby         Your flight has been relisted by           Your flight has been relisted by         airport.           Boarding policy         When there are two or more interly           When there are two or more interly         you relight will de           Check-in         Within Canada: You may present you must be completed 60 minutes bef           Transborder: You may present you must be completed 2 hours prior to         Dress code:           Business Casual – Jeans in good r         Baggage:           Please see our website www.west         Is a Transport Canada requirems checked baggage must not depart pulled.       |                                                                                                    |                                                                                                    |                                                                                   |                                                |                                                                               |                                                   |                                  |
| WS617 28: Nov 2012 Thank you for choosing Westh Your flight has been relisted b airport. Boarding policy When there are two or more inter you are boarding your flight will de Check-in Within Canada: You may present y must be completed 60 minutes bef Transborder: You may present y must be completed 2 hours prior b Dress code: Business Casual – Jeans in good r Baggage: Please see our website www.wess It is a Transport Canada requirem checked baggage must not depart pulled.                                                                                                    | Departure                                                                                                    | at*                                                                                                   | Arrival                                                                           | at*                                            | Travel Status                                                                 | Class                                             | Status                           |
| Thank you for choosing Westby<br>Your flight has been relisted by<br>airport.<br>Boarding policy<br>When there are two or more inter<br>you are boarding your flight will de<br>Check-in<br>Within Canada: You may present<br>must be completed 60 minutes be<br>Transborder: You may present y<br>must be completed 2 hours prior to<br>Dress code:<br>Business Casual – Jeans in good r<br>Baggage:<br>Please see our website www.wes<br>It is a Transport Canada requirems<br>checked baggage must not depart<br>pulled.                                                                                                    | YEG                                                                                                    | 06:45                                                                                                 | YLW                                                                               | 07:02                                          | R2 Standby                                                                    | Economy                                           | listed                           |
| Thank you for choosing Westly<br>Your flight has been relisted b<br>airport.<br>Boarding policy<br>When there are two or more interly<br>you are boarding your flight will de<br>Check-in<br>Within Canada: You may present<br>must be completed 60 minutes be<br>Transborder: You may present y<br>must be completed 2 hours prior to<br>Dress code:<br>Business Casual – Jeans in good r<br>Baggage:<br>Please see our website www.wes<br>It is a Transport Canada requirems<br>checked baggage must not depart<br>pulled.                                                                                                    |                                                                                                    |                                                                                                    |                                                                                   |                                                |                                                                               | *all tim                                          | es are local.                    |
| checked baggage must not depart<br>pulled.                                                                                                    | ine employees tra<br>termine the onloa<br>yourself at our ch<br>ore scheduled dep<br>urself at our cheo<br>scheduled depar<br>epair are acceptal<br>tjet.com for the m<br>ent for checked ba | welling or<br>d/offload<br>parture to<br>ck in count<br>ture time<br>ble.<br>nost up to<br>post up to | the same<br>order,<br>unters no<br>mes,<br>iters no mo<br>date infor<br>be transo | flight, th<br>more than<br>ore than<br>mation. | ne time of check<br>an 3 hours prior<br>3 hours prior to<br>th a quest on the | in at the stat<br>to fight time.<br>fight time. ( | Check in<br>Check in<br>Check in |
|                                                                                                    | on a flight prior to                                                                                                    | the gues                                                                                              | st. If you a                                                                      | are bump                                       | ed from a flight                                                              | your baggag                                       | e will be                        |
| Please mark the baggage you are ch                                                                                                    | ecking in with your                                                                                                    | name an                                                                                               | d address.                                                                        |                                                |                                                                               |                                                   |                                  |
| We recommend that you print this                                                                                                    | age or write down                                                                                                    | n the book                                                                                            | ung refere                                                                        | nce,                                           |                                                                               |                                                   |                                  |

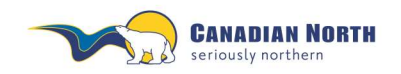

myIDTravel User Guide Page **24** of **42** 

Unused or open PNR's eventually purge from an airline's reservation system. Therefore, if you receive an error message similar to the example below when trying to access the PNR, it has probably purged from the reservation system or has been previously cancelled and is no longer available.

Open e-tickets are still available to relist for up to 90 days from date of purchase or you may cancel and refund the e-ticket for up to 365 days (refer to each airline's ID Agreement page for specific timelines). Access e-tickets through the *Existing Tickets/Book of List for Flights* tab, refer to point 6.1, or the *Travel History* tab, refer to point 9, for more information.

| Notice                               |                                                   |                     |                       |          |        |
|--------------------------------------|---------------------------------------------------|---------------------|-----------------------|----------|--------|
| I 5T   Canadian North: The comt<br>0 | bination of data you provided does not return a F | NR Please check)    | iour input.           |          |        |
|                                      | PNR Retrieval                                     |                     |                       |          |        |
|                                      | Please enter airline, booking r                   | eference and the pa | assenger"s last name. |          |        |
|                                      | Operating Airline Code                            | LH ·                | Operating Airline     | Luthansa |        |
|                                      | Booking Reference                                 | 44DNP8              | Passenger Last Name   | Mackay   |        |
|                                      |                                                   |                     |                       |          | ► next |

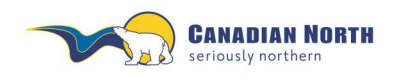

myIDTravel User Guide Page 25 of 42

### 6.1 Relisting with Existing E-ticket

Relisting with an existing unused e-ticket is only possible for flights on the same airline with the same origin and destination pair and within 90 days of ticket purchase. Changing any flight attribute is only possible if you cancel the segment and book a new one.

A new listing may be created by clicking on **Existing Tickets/Book or List for Flights** or **Ticket Retrieval/Refund** on the navigation bar and typing the existing e-ticket number in the ticket number field and selecting **next**. You may also retrieve an e-ticket in your **Travel History**.

| Booking / Listing | Existing Tickets / Book or List for Flights | NR Retrieval | Ticket Retrieval/Refund | D Agreements | Travel History | My Stay | Help |  |
|-------------------|---------------------------------------------|--------------|-------------------------|--------------|----------------|---------|------|--|
| Retrieve a        | a Ticket                                    |              |                         |              |                |         |      |  |
| Please enter      | r the ticket number (13 digits only         | i.e. XXX-XXX | XXXXXXX) and the pa     | ssenger's na | me.            |         |      |  |
| Ticket numb       | er 8382186200982                            | Passer       | nger Last Name          |              |                |         |      |  |

Select create listing.

| Ticket R                                                           | etrieval         |                |         |          |               |  |  |  |  |
|--------------------------------------------------------------------|------------------|----------------|---------|----------|---------------|--|--|--|--|
| for                                                                | Mackay, Margaret | MS             |         |          |               |  |  |  |  |
| The following booking references are known for this ticket: ECZLTI |                  |                |         |          |               |  |  |  |  |
| Ticket num                                                         | ber:             | 838-2186200982 |         |          |               |  |  |  |  |
| Cpn-No.                                                            | from             | to             | Class   | Status   | Coupon-Status |  |  |  |  |
| 1                                                                  | YEG              | YLW            | Economy | Standby  | open          |  |  |  |  |
| d back                                                             |                  |                |         | ► create | e listing     |  |  |  |  |

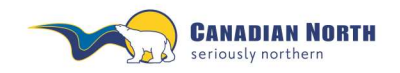

You have the opportunity to **add** or **remove** existing e-tickets to the new listing and/or select **next**.

| Ticket Input                                                                                                    |                                                                                                    |                                                                                                    |                                                                              |  |
|----------------------------------------------------------------------------------------------------|----------------------------------------------------------------------------------------------------|----------------------------------------------------------------------------------------------------|------------------------------------------------------------------------------|--|
| Please enter a valid P<br>ticket from your airline<br>system.<br>Please specify the nar<br>multiple travellers plea<br>Please keep in mind t | aper or Electronic Ticket Numb<br>, you may not be able to procee<br>me of the traveller in the format<br>ase use the add button to enter<br>hat the ticket routings and valic | per. If the airline that you are trying to b<br>ed with the listing if the electronic ticke<br>t printed on the ticket.<br>r additional ticket numbers.<br>dities need to match. | ook/list on requires an electronic<br>at cannot be retrieved in the airlines |  |
| Ticket number                                                                                                    | 838-2186200982                                                                                                    | Passenger Last Name                                                                                                    | Mackay                                                                       |  |
| ▶ add ▶ remov                                                                                                    | /e                                                                                                    |                                                                                                    |                                                                              |  |
| d back                                                                                                    |                                                                                                    |                                                                                                    | ► next                                                                       |  |

A traveler confirmation screen is displayed, select **next** or **back** to select a different e-ticket.

| Traveller Inpu                                                               | ut                                                                                                    |  |
|------------------------------------------------------------------------------|----------------------------------------------------------------------------------------------------|--|
| Employee Mack                                                                | ay, Margaret MS  Staff-ID 995124 Date of employ. (MM/dd/yyyy) 06/24/1987                                                                                                    |  |
| Ticket number:                                                               |                                                                                                    |  |
| 838-2186200982                                                               | Gender*       F       Last name*       Mackay       First name*       Margaret         Middle name       Image: Mackay       Date of birth (MM/dd/yyyy)**       Image: Margaret |  |
| <ul> <li>* Mandatory field</li> <li>** Mandatory for transmission</li> </ul> | avelling children only                                                                                                    |  |
| back                                                                         | ► next                                                                                                    |  |

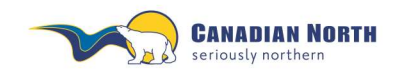

myIDTravel User Guide Page 27 of 42

Enter desired travel date and select next.

| Cre                                                                           | ate list     | ting for an e                     | visting              | ticket       |         |           |           |             |          |                 |            |       |
|-------------------------------------------------------------------------------|--------------|-----------------------------------|----------------------|--------------|---------|-----------|-----------|-------------|----------|-----------------|------------|-------|
| 010                                                                           |              |                                   | Albung               | lionot       |         |           |           |             |          |                 |            |       |
|                                                                               |              |                                   |                      |              |         |           |           |             |          |                 |            |       |
|                                                                               |              |                                   |                      |              |         |           |           |             |          |                 |            |       |
| Please select the coupons and date for which you want to create a new listing |              |                                   |                      |              |         |           |           |             |          |                 |            |       |
|                                                                               | Airline      | From                              | То                   | Day/M        | onth    |           |           | Time        | т        | ravel Status    | Class      |       |
| <b>V</b>                                                                      | ws           | YEG                               | YLW                  | 16           | 12      |           |           | 00:00 -     | R        | 2 Standby       | Econo      | omy   |
| h                                                                             | ack          |                                   |                      |              |         |           |           |             |          |                 |            | nevt  |
|                                                                               | aun          |                                   |                      |              |         |           |           |             |          |                 |            | TIEAL |
|                                                                               |              |                                   |                      |              |         |           |           |             |          |                 |            |       |
| elec                                                                          | t fligh      | t and <b>next</b> .               |                      |              |         |           |           |             |          |                 |            |       |
|                                                                               |              |                                   |                      |              |         |           |           |             |          |                 |            |       |
| Flig                                                                          | ht Sch       | edule Displ                       | ay                   |              |         |           |           |             |          |                 |            |       |
| for                                                                           |              | Mackay, Mar                       | garet MS             |              |         |           |           |             |          |                 |            |       |
| Ticket                                                                        | numbers      | 838-2186200                       | 982                  |              |         |           |           |             |          |                 |            |       |
| Attent                                                                        | ion: Dloor   | a abcarva tha mi                  | nimum conu           | naction time | An out  | omatic v  | vificatio | n is not no | scible   |                 |            |       |
| If a ra                                                                       | dio butto    | on is not available               | e, the fligh         | t cannot be  | selecte | ed. You r | nay cli   | ck on the f | ight nur | nber to see why | a particu  | ular  |
| flight                                                                        | is not av    | ailable. The reas                 | on will be           | listed under | the "a  | dditiona  | linform   | nation sect | ion".    |                 |            | _     |
| from I                                                                        | EDMONT       | CONOMY for 16. D<br>ON INTERNATIO | ec 2012<br>NAL APT t | o KELOWN     | 4       |           |           |             |          |                 |            |       |
|                                                                               | Flight       | Codeshare / Op                    | erated by            | Departure    | at *    | Arrival   | at *      | Duration    | Listing  | Aircraft Type   | Chance     |       |
| С                                                                             | <u>WS617</u> |                                   |                      | YEG          | 06:45   | YLW       | 07:03     | 1:18        | Yes      | 73W             | ≅          |       |
|                                                                               | <u>WS181</u> |                                   |                      | YEG          | 11:25   | YLW       | 11:36     | 1:11        | Yes      | 736             |            |       |
| 0                                                                             | <u>WS197</u> |                                   |                      | YEG          | 18:00   | YLW       | 18:11     | 1:11        | Yes      | 73W             | ⊜          |       |
|                                                                               |              |                                   |                      |              |         |           |           |             |          | *all t          | imes are l | ocal. |
| d ba                                                                          | ack          |                                   |                      |              |         |           |           |             |          |                 | ► r        | next  |
|                                                                               |              |                                   |                      |              |         |           |           |             |          |                 |            |       |

A confirmation of your selection will appear, select **next**.

| Shopping Ba       | isket                         |           |       |         |       |               |          |               |  |  |  |  |
|-------------------|-------------------------------|-----------|-------|---------|-------|---------------|----------|---------------|--|--|--|--|
| for               | or Mackay, Margaret MS        |           |       |         |       |               |          |               |  |  |  |  |
|                   |                               |           |       |         |       |               |          |               |  |  |  |  |
| Ticketnumbers:    | Ficketnumbers: 838-2186200982 |           |       |         |       |               |          |               |  |  |  |  |
|                   |                               |           |       |         |       |               |          |               |  |  |  |  |
| Your current sele | ction                         |           |       |         |       |               |          |               |  |  |  |  |
| Flight / Airline  | Date                          | Departure | at*   | Arrival | at *  | Travel Status | Class    | Status        |  |  |  |  |
| WS181             | 16. Dec 2012                  | YEG       | 11:25 | YLW     | 11:36 | R2 Standby    | Economy  | listable      |  |  |  |  |
|                   |                               |           |       |         |       |               | *all tim | es are local. |  |  |  |  |
| back              |                               |           |       |         |       |               |          | ► next        |  |  |  |  |

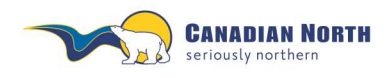

myIDTravel User Guide Page 28 of 42

The contact verification page appears, enter your **phone number**, change your **email address** if applicable and select **next**.

| Contact Infor                                                                                                    | Contact Information        |           |                   |           |               |           |                     |           |              |  |  |  |  |
|----------------------------------------------------------------------------------------------------|----------------------------|-----------|-------------------|-----------|---------------|-----------|---------------------|-----------|--------------|--|--|--|--|
| for                                                                                                    | Mackay, Ma                 | irgaret M | IS                |           |               |           |                     |           |              |  |  |  |  |
| Ticketnumbers:                                                                                                    | ketnumbers: 838-2186200982 |           |                   |           |               |           |                     |           |              |  |  |  |  |
| Booking                                                                                                    |                            |           |                   |           |               |           |                     |           |              |  |  |  |  |
| In order to be able to inform you of any changes, we require your private or office telephone number. Please insert or change your number prior to completion of the booking.                                                                                                    |                            |           |                   |           |               |           |                     |           |              |  |  |  |  |
| Phone number 1                                                                                                    | Phone number 1 4035032311  |           |                   |           |               |           |                     |           |              |  |  |  |  |
| Phone number 2                                                                                                    |                            |           |                   |           |               |           |                     |           |              |  |  |  |  |
| Mobile number                                                                                                    |                            |           |                   |           |               |           |                     |           |              |  |  |  |  |
| Please fill in your e                                                                                                    | rmail addre                | ss. Imp   | ortant: All ticke | t informa | ition will be | e sent to | this e-mail address | <b>i.</b> |              |  |  |  |  |
| E-mail address                                                                                                    |                            | mmack     | (ay@canadianr     | north.cor | m             |           |                     |           |              |  |  |  |  |
| Repeat E-mail add                                                                                                    | iress                      | mmack     | (ay@canadianr     | north.cor | n             |           |                     |           |              |  |  |  |  |
|                                                                                                    |                            |           |                   |           |               |           |                     |           |              |  |  |  |  |
| Your current select                                                                                                    | ction                      |           |                   |           |               |           |                     |           |              |  |  |  |  |
| Flight / Airline                                                                                                    | Date                       | e         | Departure         | at*       | Arrival       | at*       | Travel Status       | Class     | Status       |  |  |  |  |
| WS181                                                                                                    | 16. Dec 20                 | 12        | YEG               | 11:25     | YLW           | 11:36     | R2 Standby          | Economy   | listable     |  |  |  |  |
|                                                                                                    |                            |           |                   |           |               |           |                     | *all time | s are local. |  |  |  |  |
| Please note: This is the last step in the request process. When you click "next" on this page, you are confirming that all passenger information provided by you is valid and you will be liable for the use. You will receive a PNR for travel on the next screen. Please refer to the ID agreements for further information on the airline you have requested. |                            |           |                   |           |               |           |                     |           |              |  |  |  |  |
| ✓ back                                                                                                    |                            |           |                   |           |               |           |                     |           |              |  |  |  |  |
|                                                                                                    |                            |           |                   |           |               |           |                     |           |              |  |  |  |  |

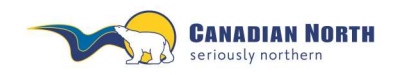

A confirmation page will appear and a confirmation email will be sent to your email address. It is strongly recommended to make note of the PNR reference and e-ticket number prior to closing this window. You may also retrieve the PNR reference and e-ticket number through **Travel History** on the navigation bar.

### Confirmation

| for M                     | ackay, Margaret MS |           |       |         |       |               |         |        |
|---------------------------|--------------------|-----------|-------|---------|-------|---------------|---------|--------|
| Ticketnumbers:            | 838-2186200982     |           |       |         |       |               |         |        |
| Booking Reference: ZCJHWH |                    |           |       |         |       |               |         |        |
| Flight / Airline          | Date               | Departure | at *  | Arrival | at *  | Travel Status | Class   | Status |
| WS181                     | 16. Dec 2012       | YEG       | 11:25 | YLW     | 11:36 | R2 Standby    | Economy | listed |

#### \*all times are local.

### Thank you for choosing WestJet.

Your listing has been completed by myIDTravel. Please review the details below prior to reporting to the airport.

### Boarding policy

When there are two or more interline employees travelling on the same flight, the time of check-in at the station where you are boarding your flight will determine the onload/offload order.

### Check-in

Within Canada: You may present yourself at our check in counters no more than 3 hours prior to fight time. Check in must be completed 60 minutes before scheduled departure times.

**Transborder:** You may present yourself at our check in counters no more than 3 hours prior to fight time. Check in must be completed 2 hours prior to scheduled departure time.

### Dress code:

Business Casual - Jeans in good repair are acceptable.

### Baggage:

\*\*It is a Transport Canada requirement for checked baggage to be transported with a guest on the same flight. The checked baggage must not depart on a flight prior to the guest. If you are bumped from a flight your baggage will be pulled\*\*

For size and weight limitations please see our website www.westjet.com for the most up to date information.

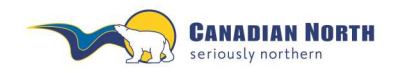

If you select **Existing Tickets/Book or List for Flights** on the navigation bar, the following screen appears. Enter the e-ticket number and select **next**.

|                          |              | And and a second second second second second second second second second second second second second second se |                   |                             |                   |                  |            |      |
|--------------------------|--------------|----------------------------------------------------------------------------------------------------|-------------------|-----------------------------|-------------------|------------------|------------|------|
| Booking / Listing        | Existing T   | ickets / Book or List for Flig                                                                                 | hts PNR Retrieva  | I Ticket Retrieval/Refund   | ID Agreements     | Travel History   | My Stay    | Help |
|                          |              |                                                                                                    |                   |                             |                   |                  |            |      |
|                          |              |                                                                                                    | Lo ber            |                             |                   |                  |            |      |
| Ticket Input             | t 🕨 Travelle | er Input 🕨 Flight Schedi                                                                                       | ule Query 🕨 Fligh | it Schedule Display № Al    | PIS ▶ Contact Ir  | nformation  C    | onfirmat   | ion  |
| Tieket Inn               |              |                                                                                                    |                   |                             |                   |                  |            |      |
| пскет пр                 | but          |                                                                                                    |                   |                             |                   |                  |            |      |
|                          |              |                                                                                                    |                   |                             |                   |                  |            |      |
| Please enter             | a valid Pa   | per or Electronic Ticke                                                                                        | t Number, If the  | airline that you are tryin  | a to book/list or | n requires an e  | electronic |      |
| ticket from you          | ur airline,  | you may not be able to                                                                                         | proceed with th   | e listing if the electronic | ticket cannot b   | e retrieved in t | he airlin  | es   |
| system.<br>Please specif | fy the nam   | ne of the traveller in the                                                                                     | format printed o  | on the ticket.              |                   |                  |            |      |
| multiple trave           | llers plea   | se use the add button                                                                                          | to enter addition | al ticket numbers.          |                   |                  |            |      |
| Please keep              | in mina tr   | iat the ticket routings a                                                                                      | nd validities nee | d to match.                 |                   |                  |            |      |
| Ticket numbe             | er           | 8382186200982                                                                                                  | Pa                | issenger Last Name          |                   |                  |            |      |
|                          |              |                                                                                                    |                   |                             |                   |                  |            |      |
|                          | remov        | e                                                                                                    |                   |                             |                   |                  |            |      |
|                          |              |                                                                                                    |                   |                             |                   |                  |            |      |
|                          |              |                                                                                                    |                   |                             |                   |                  | ► r        | lext |

The Traveller Input window will appear and the steps are the same as noted in this section above.

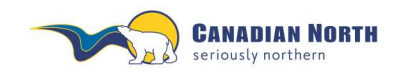

myIDTravel User Guide Page **31** of **42** 

## 7. Cancelling One or More Segments

Cancelling a single segment or the complete itinerary can be achieved by clicking either the **cancel segment** or **cancel all** button on the **PNR Retrieval** screen. You will get an alert (see below) to ensure this is what you would like to do.

| r                                                   | MACKAY, MAR                                                                        | GARET MS                                                           | PTC                                                                    | ZEA                                                                                                    |                                              |                                       | Taxable depe                                                                        | indent                        |         |
|-----------------------------------------------------|------------------------------------------------------------------------------------|--------------------------------------------------------------------|------------------------------------------------------------------------|----------------------------------------------------------------------------------------------------|----------------------------------------------|---------------------------------------|-------------------------------------------------------------------------------------|-------------------------------|---------|
| ta#iD                                               | 995124                                                                             |                                                                    |                                                                        |                                                                                                    | sut                                          | bsidiary                              | category                                                                            |                               | •       |
| ealed by maste                                      | ruser 510001                                                                       |                                                                    |                                                                        |                                                                                                    |                                              |                                       |                                                                                     |                               |         |
| ickelnumbers:                                       | 838-21855603                                                                       | 17                                                                 |                                                                        |                                                                                                    |                                              |                                       |                                                                                     |                               |         |
| ooking Referen                                      | ice:                                                                               | NEULOB                                                             |                                                                        |                                                                                                    |                                              |                                       |                                                                                     |                               |         |
|                                                     | Flight / Airline                                                                   | Date                                                               | Departure                                                              | at*                                                                                                    | Armal                                        | at*                                   | Travel Status                                                                       | Class                         | Status  |
| i                                                   | W\$0617                                                                            | 28. Nov 2012                                                       | YEG                                                                    | 05:45                                                                                                    | YLW                                          | 07.02                                 | R2 Standby                                                                          | Economy                       | listed. |
| rbookings may<br>ease select the                    | r only be made to<br>e flight segment y                                            | the same deating                                                   | abon and within                                                        | the sa                                                                                                    | me resen<br>in "segm                         | vation d<br>ent can                   | *alitim<br>lass.<br>cel1                                                            | es are local                  |         |
| ebookings may<br>lease select the<br>formation rege | r only be made to<br>e flight segment y<br>arding other airlie                     | The same destin:<br>ou wish to cancel<br>es: Please inform         | abon and within<br>Please click f<br>n yourself abo                    | the sa<br>he bulk<br>ut exist                                                                                                    | me resen<br>in "segm<br>ing embe             | vation c<br>ent can<br>argos si       | *all time<br>lass.<br>cel <sup>*</sup><br>hortly before the                         | es are local                  | wel.    |
| ebookings may<br>lease select the<br>formation rege | r only be made to<br>e flight segment y<br>arding other airlin                     | the same destina<br>ou wish to cancel<br>es: Please inforr<br>())) | abon and within<br>I. Please dick t<br>In yourself abo<br>ebook segmen | the same the buffing of the buffing of the buffing | me reser<br>in "segm<br>ing embe<br>rebook i | vation d<br>ent can<br>ingos si       | *ail time<br>lass.<br>cel*<br>hortly before the<br>cancel segment                   | es are local<br>estart of tra | vet.    |
| ebookings may<br>lease select the<br>formation rega | r only be made to<br>a flight segment y<br>arding other airlie<br>sage from webpag | The same destina<br>ou wish to cancel<br>est Please inform<br>pe   | abon and within<br>Please click 1<br>In yourself abo<br>ebook segmen   | the same                                                                                                    | me resen<br>in "segm<br>ing embe<br>rebook i | vation c<br>ent can<br>argos si<br>at | *all time<br>lass.<br>cel <sup>*</sup><br>hortly before the<br><u>cancel segmen</u> | es are local<br>estart of tra | vet.    |

Click **OK** if you wish to cancel this listing. Once you click **OK**, the following screen will appear, showing that your listing has been cancelled.

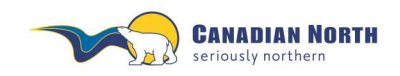

myIDTravel User Guide Page **32** of **42** 

| for M<br>created by master us                 | ACKAY, MARGARE<br>ar: 5T0001          | TMS                                |                        |                           |                      |                                  |                          |                 |
|-----------------------------------------------|---------------------------------------|------------------------------------|------------------------|---------------------------|----------------------|----------------------------------|--------------------------|-----------------|
| Ticketnumbers:                                | 838-210556031                         | z                                  |                        |                           |                      |                                  |                          |                 |
| Booking Reference                             | MULOB                                 |                                    |                        |                           |                      |                                  |                          |                 |
| Flight / Airline                              | Date                                  | Departure                          | at*                    | Arrival                   | at*                  | Travel<br>Status                 | Class                    | Status          |
| W\$0617                                       | 28. Nov 2012                          | 1EG                                | 08.45                  | YLW.                      | 07:02                | R2 Standby                       | Economy                  | Cancellad       |
|                                               |                                       |                                    |                        |                           |                      |                                  | *al                      | times are local |
| Your reservation had<br>credit card within 3- | s been cancelled.<br>5 business days. | If you have car<br>Partial refunds | celled th<br>will be c | te entire it<br>completed | inary yo<br>within 3 | ur refund shou<br>0 days of subn | ild be proce<br>nission. | ised onto your  |

If you would like a **refund** for your listing, you must now retrieve and refund your ticket as outlined in the next sections. <u>Simply cancelling the listing will not generate a refund</u>.

Unused or open PNR's eventually purge from an airline's reservation system. Therefore, if you receive an error message similar to the example below when trying to access the PNR, it has probably purged from the reservation system or has been previously cancelled and is no longer available.

Open e-tickets are still available to relist for up to 90 days from date of purchase or you may cancel and refund the e-ticket for up to 365 days (refer to each airline's ID Agreement page for specific timelines). Access e-tickets through the *Existing Tickets/Book of List for Flights* tab, refer to point 6.1, or the *Travel History* tab, refer to point 9, for more information.

| Notice                          |                                                  |                     |                      |          |        |
|---------------------------------|--------------------------------------------------|---------------------|----------------------|----------|--------|
| 0 [5T] Canadian North: The comb | ination of data you provided does not return a F | NR Please check)    | our input.           |          |        |
|                                 | PNR Retrieval                                    |                     |                      |          |        |
|                                 | Please enter airline, booking r                  | eference and the pa | ssanger's last name. |          |        |
|                                 | Operating Airline Code                           | LH ·                | Operating Airline    | Luthansa |        |
|                                 | Booking Reference                                | 44DNP8              | Passenger Last Name  | Mackay   |        |
|                                 |                                                  |                     |                      |          | ► neid |

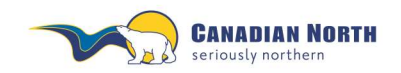

myIDTravel User Guide Page 33 of 42

### 8. Refund Process

Refunds may be processed on any e-ticket with an "open" status. To initiate a refund, click on the **Ticket Retrieval** button and enter your e-ticket number. The following screen will appear.

| t.          | MACKAY, MAR           | RGARET MS                 |        |                       |                                |
|-------------|-----------------------|---------------------------|--------|-----------------------|--------------------------------|
| he followi  | ng booking references | are known for this licket | NEULOB |                       |                                |
| Ticket num  | iber.                 | 838-2185560317            |        |                       |                                |
| POCINE VIEW |                       |                           |        | and the second second | Complete Section and Condition |
| Cpn-No.     | from                  | to                        | Class  | Status                | Coupon-Status                  |

Click on the refund button and the following screen will appear.

| 20 A                                         | MACKAY, MAR                                                  | RGARET MS                                                                   |                              |                                          |                                          |
|----------------------------------------------|--------------------------------------------------------------|-----------------------------------------------------------------------------|------------------------------|------------------------------------------|------------------------------------------|
| Ticket num                                   | dec                                                          | 838-2185560317                                                              |                              |                                          |                                          |
| Cpn-No.                                      | from                                                         | 10                                                                          | Class                        | Status                                   | Coupon-Status                            |
| 1                                            | YEG                                                          | YLW                                                                         | Economy                      | Standby                                  | open                                     |
| uty travel                                   | myidta<br>Refund<br>Vel Refund                               | vel@westjet.com<br>s on fully cancelled itner<br>s on partially-flown itner | aries will appear on your cr | edit card within 3<br>hin 30 days of car | 5 business days.<br>cellation. Erou need |
| eisure tra                                   | Part of Carlot Parts                                         | assistance please conta                                                     | ct myldtravel@westjet.com    | with your Artline a                      | nd employee number                       |
| eisere tra                                   | further a                                                    |                                                                             |                              |                                          |                                          |
| Leisure tra<br>For further i                 | turber :<br>nformation please ref                            | er to WS in the ID Agreen                                                   | nents section.               |                                          |                                          |
| Leisure tra<br>For further i<br>Fyou click * | further :<br>nformation please ref<br>refund now' the refund | er to WS in the ID Agreer<br>I will be triggered.                           | nents section.               |                                          |                                          |

You will then be prompted to confirm your refund. Click the refund now button.

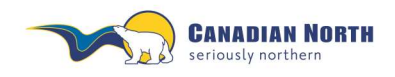

A confirmation of your refund will appear. A confirmation email will also be sent to your email address.

| Refund                   | Confirmation                                                                                                    |
|--------------------------|----------------------------------------------------------------------------------------------------|
| for                      | MACKAY, MARGARET MS                                                                                                    |
| Refund for               | ticket 838-2185550317 has been requested.                                                                                           |
| Please not               | e that the refund will be performed by the licketing carrier. This might take some time.                                            |
| If you have<br>Agreement | any questions concerning your refund please contact the ticketing carrier. For contact information please see the ID<br>is section. |

Please note that depending on the ticketing airline and its ticketing system, it may take a while for the refund to be processed. Fares and taxes for unused segments will be transferred by the ticketing airline back to the credit card account used during the listing process. You will not receive an email notification that your refund has been processed.

Refunds will not be issued for the mylDTravel fee for any ticket if travel on one or more of the segments ticketed has been completed.

Generally, refunds are automatic for fully unused e-tickets. Partially used tickets are manually refunded which may take months.

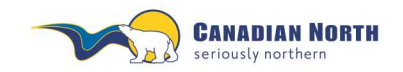

myIDTravel User Guide Page **35** of **42** 

## 9. Travel History

Clicking **Travel History** will allow you to view all tickets purchased through mylDTravel. Coupon status (open or flown, for example) will be shown and you'll be able to refund unused coupons.

| Booking / Listing | Existing Tickets / Book or List for Flights | PNR Retrieval | Ticket Retrieval/Refund | ID Agreements | Travel History | ly Stay | Help |  |
|-------------------|---------------------------------------------|---------------|-------------------------|---------------|----------------|---------|------|--|
|                   |                                             |               |                         |               |                |         |      |  |

You may click on any PNR or e-ticket to determine status of listing.

| Travel History | Display      |           |         |                     |                       |
|----------------|--------------|-----------|---------|---------------------|-----------------------|
|                |              |           |         |                     |                       |
|                |              |           |         |                     | ∢ ∢ 1   2   3         |
| Booking Code   | Travel Date  | Departure | Arrival | Passenger Name      | Ticket Number         |
| ECZLTI         | 15. Dec 2012 | YEG       | YLW     | Mackay, Margaret MS | <u>838-2186200982</u> |
| E778373        | 11. Dec 2012 | LAS       | BLI     | Mackay, Margaret MS |                       |
| <u>HWJJTM</u>  | 28. Nov 2012 | YEG       | YLW     | Mackay, Margaret MS | <u>838-2185559725</u> |
| NFULOB         | 28. Nov 2012 | YEG       | YLW     | Mackay, Margaret MS | 838-2185560317        |
| <u>JMIATN</u>  | 27. Nov 2012 | LAS       | YYC     | Mackay, Margaret MS | 838-2185732184        |
| 4S3XYE         | 24. Nov 2012 | KEF       | JFK     | Mackay, Margaret MS |                       |
| <u>GTJJHO</u>  | 22. Nov 2012 | YEG       | YLW     | Mackay, Margaret MS | 838-2185535657        |
| MFTWQL         | 16. Nov 2012 | YVQ       | YZF     | Mackay, Margaret MS | 245-2103866440        |
| NIASTP         | 16. Nov 2012 | YEG       | YZF     | Mackay, Margaret MS | <u>518-2164355085</u> |
| <u>IIPDHJ</u>  | 16. Nov 2012 | YEG       | YZF     | Mackay, Margaret MS | <u>518-2164354675</u> |
| <u>LNIJTJ</u>  | 16. Nov 2012 | YEG       | YLW     | Mackay, Margaret MS | 838-2185592387        |
| OWLWWZ         | 15. Nov 2012 | YOW       | YFB     | Mackay, Margaret MS | 245-2103866527        |

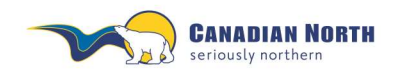

If a PNR has not been used and has not purged from the airline's reservation system, you may relist, cancel and/or refund it. If the PNR has purged, click on the e-ticket number to relist, cancel and/or refund.

| PNR        | Retrieval             |                    |                   |          |              |        |                     |                |            |
|------------|-----------------------|--------------------|-------------------|----------|--------------|--------|---------------------|----------------|------------|
| for        | Mackay,               | Margaret MS        |                   |          |              |        |                     |                |            |
| Bookin     | ig Reference:         | <u>LCZNVW</u>      |                   |          |              |        |                     |                |            |
|            | Flight / Airline      | Date               | Departure         | at *     | Arrival      | at*    | Travel Status       | Class          | Status     |
| $\bigcirc$ | unused                |                    | ATL               |          | MCO          |        | R2 Standby          | Economy        | listed     |
|            |                       |                    |                   |          |              |        | *all tir            | mes are local. |            |
|            |                       |                    |                   |          |              |        |                     |                |            |
| Reboo      | kings may only be m   | ade to the same d  | lestination and v | within   | the same r   | reserv | ation class.        |                |            |
|            |                       |                    |                   |          |              |        |                     |                |            |
| Please     | select the flight seg | ment you wish to o | ancel . Please    | click th | ne button "s | segme  | ent cancel".        |                |            |
| I          |                       | n ninlin on Dianon |                   | 6 . h    |              | h      |                     | 4h 4 4 - 5 4   |            |
| morm       | ation regarding othe  | er ainines: Please | inform yoursel    | rabou    | it existing  | emba   | rgos snortly before | the start of t | ravei.     |
|            | ► re                  | ebook segment      | rebook all        | •        | Cancel an    | d refu | nd segment          | Cancel and     | refund all |

If an e-ticket has been refunded, you will receive notification similar to that below:

| Ticket R     | etrieval                 |                            |            |         |               |
|--------------|--------------------------|----------------------------|------------|---------|---------------|
| for          | Mackay, Margaret         | MS                         |            |         |               |
| The followin | g booking references are | known for this ticket: 74A | NEL 72V485 |         |               |
| Ticket num   | ber:                     | 117-2396025798             |            |         |               |
| Cpn-No.      | from                     | to                         | Class      | Status  | Coupon-Status |
| 1            | TRF                      | CPH                        | Economy    | Standby | refunded      |
|              |                          |                            |            |         |               |

< back

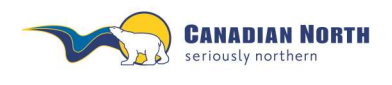

myIDTravel User Guide Page **37** of **42** 

### 10. Guest Travel (Travel Partners)

On myIDTravel, guest passes are referred to as Travel Partners. Each eligible part- and fulltime employee with six months' continuous service may find their travel partner allotment by clicking the "Booking/Listing" tab under Allotments. This allotment adjusts automatically each time the employee creates a ticket for a travel partner. If the listing for the travel partner is cancelled and refunded, the allotment will reflect this change.

| Allotments :        |    |
|---------------------|----|
| Travel Partner 2013 | 12 |

Under the list of eligible persons in each employee's profile are fields to complete to create listings for travel partners, example below.

| Travel partner 🖲 Mr. 🔘 Ms.                                                  | Child (up to 12 years) |
|-----------------------------------------------------------------------------|------------------------|
| First name                                                                  |                        |
| Last name                                                                   |                        |
| Birth date of child (dd.mm.yyyy)                                            |                        |
|                                                                             |                        |
| Travel partner 🖲 Mr. 🔘 Ms.                                                  | Child (up to 12 years) |
| Travel partner <sup>®</sup> Mr. <sup>®</sup> Ms.<br>First name              | Child (up to 12 years) |
| Travel partner <sup>®</sup> Mr. <sup>®</sup> Ms.<br>First name<br>Last name | Child (up to 12 years) |

Arrange for travel partner travel by checking the "Travel partner", completing the fields and then proceeding with the listing. The proper first name of the passenger must be entered.

The system is defaulted to allow a PNR listing to be created for only two people at one time. If you have more than two travel partners' traveling, you will need to create one listing and then the next listing.

If a child between the ages of two and twelve is one of the travel partners, complete the birth date field. If a child between the ages of 0 and 2 is travelling, they do not require a travel partner pass. The counter will handle the infant at check-in. myIDTravel will enter a general booking error at the payment stage if infants are included in the listing.

Note, passes allocated for use in any given year, must be used in that year. Unused travel partner passes expire at midnight on December 31 and a new allotment commences on January 1.

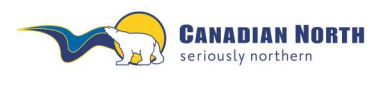

myIDTravel User Guide Page **38** of **42** 

### 11. Displaying Agreements with Other Airlines

To get an overview of the ID travel agreements that Canadian North has with other airlines, click the **ID Agreements** link in the navigation bar.

|                   |                                             | 2                |                          |                      |                          |               |
|-------------------|---------------------------------------------|------------------|--------------------------|----------------------|--------------------------|---------------|
| Booking / Listing | Existing Tickets / Book or List for Flights | PNR Retrieva     | I Ticket Retrieval/Re    | dund ID Agreem       | ents Help                | Logged in as. |
|                   | ID A                                        | greements        |                          |                      |                          |               |
|                   | Here                                        | ou can get infor | mation concerning the    | conditions for leisu | re and duly travel on of | her carriers  |
|                   | Ple                                         | se select a cam  | er and the type of trave | 4:                   |                          |               |
|                   | Airli                                       | ne Code          | ~                        | Airtine              | 1                        | ~             |
|                   | Tra                                         | el Mode (        | ⊙ Leisure () Duty        |                      |                          |               |
|                   |                                             |                  |                          |                      |                          | ent.          |

Select the **airline** you want to travel with from the dropdown menu and choose to see the **leisure** travel agreement. Click the **next** button to show the agreement. Below is an example of the information you'll see about leisure travel on a partner airline.

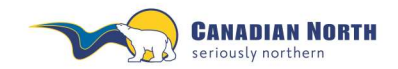

### myIDTravel User Guide

Page 39 of 42

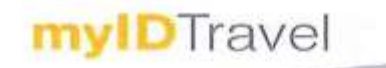

Booking / Listing Existing Tickets / Book or List for Flights PNR Retrieval Ticket Rotneval/Rotanti ID Agreements Retant Help

Logged in an Margami Mackay (57) Change

#### ID Agreement for leisure travel with WestJet (WS)

This ID agrooment is valid from 07 Nov 2012 until 01 Jan 2049

#### Info

\*\*IT you experienced issues with retriving your PNR's please email <u>myldbaveliblestict.com</u>. We will process your refund manually the post business day. Please ensure to include the following information in your email -PNR: Passenger Name:

0

THAT IS

Sec. 1

Employing Airline and Employee Number: Contact email:

\*\*If you do not receive a ticket number at time of booking please log onto <u>unvy.virtuallythere.com</u> and enter your PNR number. You will then be provided with ticket information. PNR number.

Flight listing policy and procedures: Listing will been completed through myIDTravel. If you are bumped from a flight you may be asked to relist via myIDTravel, please see a WestDet representative at the airport.

Flights excluded: All Code-shares and Charter flights, Flight Numbers excluded: WS 5000 - 5090 WS 5500 - 9999 WS 5500 - 9999

Boarding policy When there are two or more interline employees travelling on the same flight, the time of check-in at the station where you are boarding your flight will determine the onload/offload order.

#### Check-in times

Check-in times Within Charada - You may present yourself at our check in counters no more than 3 hours prior to fight time. Check in must be completed 60 minutes before scheduled departure times. Any Transborder - You may present yourself at our check in counters no more than 3 hours prior to fight time. Check in must be completed 2 hours prior to scheduled departure time.

Dress code Business Casual – Jeans in good repair are acceptable.

Traveling with an Infant? \*\*Lap Held infants cannot be processed via myIDTravel at this time. If you are traveling with an infant WS asks that you email myldraveligavestjet.com with the following details at least 5 days prior to your intended travel date. W will add the infant to your existing itinerary and email the updated PNR to you. International taxes are applicable for infant tickets. WS PNR:

W5 Ticket Number: Intended Date of Travel: Infant's full Name: Infant Date of Birth (eg 01 Jan 11):

Infants traveling on last-minute bookings can be ticketed at the airport if required.

Infant safety seats If you wish to use an infant seat you will be required to purchase a child ticket as they will require a seat. Please contact your employing carrier to see if this is possible

Unaccompanied minors Westlet does not transport Unaccompanied minors

Special Service Requests Please send an email to <u>myidiravel@vestlet.com</u> for special requests including wheelchair assistance.

#### Baggage

see our website for the most up to date information:

Presse see our vectorie for the most up to date information: <a href="http://www.wstittc.com/sumst/end/taevids/abacaque/index.ahtml">http://www.wstittc.com/sumst/end/taevids/abacaque/index.ahtml</a> It is a Transport Canada requirement for checked baggage to be transported with a guest on the same flight. The checked baggage must not depart on a flight prior to the guest. If you are bumped from a flight your baggage will be pulled. Checked baggage exceeding the weight, size and/or number of pieces per-guest are subject to fees as well as space and weight availability for transport.

Checked Baggage Dimensions: Each guest is permitted to check one piece of taggage at no charge providing the items meet the following size and weight allowance: • Maximum dimension: 152 cm (62") total combined dimension (length + width + height) • Maximum weight: 23 kgs (50 bs) per Carry On Baggages TWO\* free items of carry-on baggage are permitted per fare-paying customer,

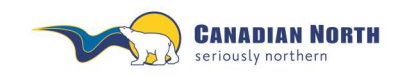

myIDTravel User Guide Page **40** of **42** 

## 12. Changing your Password

Your password can be changed at any time by clicking the **Change password** link in the navigation bar. If you try your password four or more times unsuccessfully, your account will be locked and you'll need to change your password to access it by reregistering, refer to point 1 for more information.

| _               |                                             | 1             |                         |               |      |                       |        |                 |        |
|-----------------|---------------------------------------------|---------------|-------------------------|---------------|------|-----------------------|--------|-----------------|--------|
| Backing/Listing | Existing Tickets / Book or List for Flights | PNR Retrieval | Ticket Retrieval Refund | ID Agreements | Help | Logged in as: Heather | (\\\S) | Change password | Logaut |
|                 |                                             |               |                         |               |      |                       |        |                 |        |

## 13. Ticket Validity

Tickets are valid for 90 days from date of issue. If a change is necessary past the expiration date of the ticket, please cancel your existing listing and create a new one. Note, you must have your e-ticket number to refund the ticket.

Refunds must be initiated within 365 days of the ticket's issue date unless otherwise specified by an airline, refer to each airline's ID Agreement page for more information.

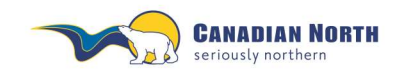

## 14. Troubleshooting

Solutions to common problems:

| Browser                            | Use common Internet Browser, e.g. Explorer, Chrome or Firefox.                                                                                                    |
|------------------------------------|----------------------------------------------------------------------------------------------------|
| Duplicate Names Error Message      | Sabre issue with child listings. As children -16 years<br>of age, MUST travel with an adult, if both children<br>traveling with same adult, create two listings with an<br>adult's name and cancel/refund any unused ticket(s).                                                                                                    |
| E-ticket reference lost            | Obtain from Travel History.                                                                                                    |
| Itinerary Reference lost           | Obtain from Travel History.                                                                                                    |
| No E-ticket                        | <ul> <li>All airlines do not issue e-tickets. Check ID<br/>Agreements in myIDTravel or airline page on Intranet<br/>for more information.</li> <li>If airline issues e-tickets, process has failed and no<br/>listing has been made. May be due to payment<br/>method, e.g. debit cards not valid form of payment,<br/>not enough funds on pre-pay credit card.</li> </ul> |
| No Itinerary Reference             | Process has failed and no listing has been made. May<br>be due to payment method, i.e. debit cards not valid<br>form of payment, not enough funds on pre-pay credit<br>card.                                                                                                    |
| No Refund                          | <ul> <li>Cancel and refund ticket.</li> <li>Partially used tickets manually refunded which may take months.</li> <li>E-tickets and itinerary references stored in Travel History</li> </ul>                                                                                                    |
| Other Airline Listing disabled     | If active or retired employee, contact<br>interline@canadiannorth.com to enable.                                                                                                    |
| Paper Ticket                       | Go back to flight selection and select specific airline and then proceed to ticketing.                                                                                                    |
| Password Doesn't Work or Forgotten | Re-register.                                                                                                    |
| PNR Error Message                  | If you cannot access an unused PNR, it has either<br>been cancelled previously or purged from the<br>airline's reservation system and is no longer<br>available. The e-ticket may then be accessed<br>directly via Travel History to relist or refund.                                                                                                    |
| URL Error Message                  | Indicates problem with the link. Try clearing browser<br>history. You may want to change settings to<br>permanently clear browser history to avoid this<br>problem from reoccurring.                                                                                                    |
| User Field on Login                | Enter full employee number.                                                                                                    |

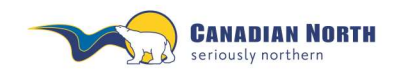

myIDTravel User Guide Page **42** of **42** 

### 15. Support

Should you have any questions that this manual does not answer, please refer to the online help pages within mylDTravel. If questions still remain, please send a detailed email to <u>interline@canadiannorth.com</u>.

If myIDTravel is not available for any reason you will receive the following message. Try to access the tool again in a few minutes.

| <b>myID</b> Travel                       | Sorry                       |
|------------------------------------------|-----------------------------|
| The myIDTravel system is currently dow   | n for maintenance purposes. |
| Please try again later. We apologize for | any inconvenience.          |
|                                          |                             |
|                                          |                             |

If you have entered incorrect information into the system, an error message will appear in the top left corner of your screen (see below for an example). If you require further information, refer to the Troubleshooting section in this user guide or the Tips & Issues link in the Pass Travel Information section on the Intranet. If you still cannot determine the issue, send an email to <u>interline@canadiannorth.com</u> for assistance.

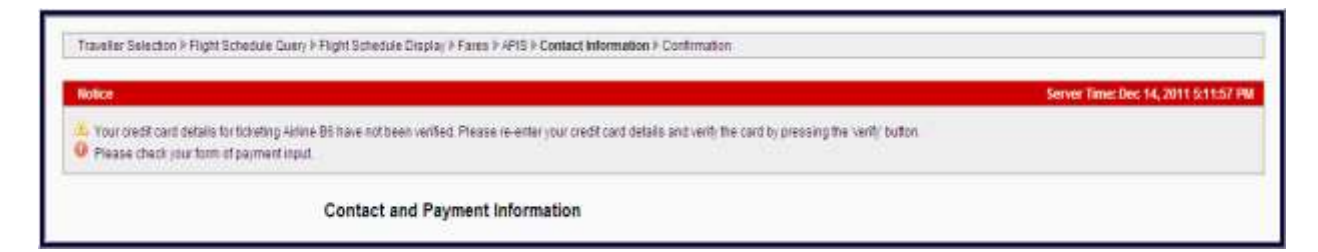